## 本文目录

- <u>电脑怎么恢复出厂数据?</u>
- win10重装系统怎么恢复原电脑数据?
- <u>怎么用手机恢复电脑数据?</u>

# 电脑怎么恢复出厂数据?

点击电脑桌面左下角的【菜单】键,然后点击左下角的【设置】图标,接着点击【 更新和安全】选项。萊垍頭條

再点击左侧的【更新和安全】下方的【恢复】选项,此时再点击【重置此电脑】下 方的【开始】按钮,然后选择是否需要保留我们的个人文件,最后点击【下一步】 ,等待你的电脑自动重启即可完成恢复出厂设置的操作條萊垍頭

## win10重装系统怎么恢复原电脑数据?

1、下载安装diskgenius数据恢复工具后打开,选中所丢失的数据所在的分区,再 点击上方的"恢复文件"。萊垍頭條

### ?垍頭條萊

2、勾选所有的恢复选项,点击"开始"后软件就会自动搜索丢失的数据了。垍頭條萊

#### ?萊垍頭條

3、如果想要更精确的扫描,还可以先点击"选择文件类型",勾选你希望找回的文件类型,这样软件就可以深度扫描指定的文件类型了。 條萊垍頭

### ?垍頭條萊

4、磁盘的文件恢复成功后,先预览文件,复制那些还没有损坏的文件。提醒:如 果丢失的文件已经被完全覆盖的话,扫描结果中则不会显示该文件。垍頭條萊

#### ?萊垍頭條

5、勾选完你要恢复的文件后,鼠标右键选择"复制到指定文件夹",这样就可以把丢失的文件保存在指定的文件夹中的了。萊垍頭條

?頭條萊垍

怎么用手机恢复电脑数据?

不管题主使用的是苹果手机还是安卓手机,都可以使用万兴数据恢复专家软件来恢复因意外恢复出厂设置丢失的数据。

1、苹果手机

第一步:在电脑上打开万兴苹果数据恢复专家,在左侧选择"从iCloud备份文件恢复"恢复iPhone数据。

第二步:在程序上输入iCloud账号密码,登录iCloud账号。

第三步:登录成功后,程序会展示iCloud账号上保存的备份文件,选择其中一个备份文件点击"下载"。

第四步:选择需要下载的数据类型,点击"下一步"。

第五步:等待iCloud备份文件下载完成,保持网络状态良好。

第六步:下载完成后,可以预览要恢复的数据。勾选数据,点击"恢复到电脑"。

2、安卓手机

第一步:在电脑上打开万兴安卓恢复专家,通过数据线将安卓手机连接到电脑。

如果未开启USB调试模式,请按照程序上的指引先再手机上开启USB调试模式,以确保手机能连接成功。点击程序上"设备未识别",按照指引启用USB调试模式。

第二步:手机连接成功后,万兴安卓恢复专家会展示所有支持的数据类型。选择需要恢复的数据类型,点击"下一步"。也可以将所有的数据类型全部勾选,只是这样扫描数据的时候会稍微长一些。

第三步:接下来,万兴安卓恢复专家会开始分析设备并扫描安卓手机上删除的数据。

第四步:扫描结束后,点击不同的数据类型进行预览。勾选需要的数据,点击"恢复",将的数据保存到电脑上。